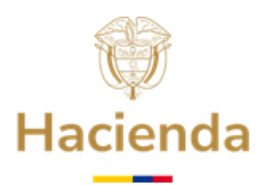

# GUÍA DETALLADA PARA PRESENTAR CERTIFICACIÓN(ES) BANCARIA(S) PARA EL GIRO DE RECURSOS EXCEDENTES DEL FONPET

Este trámite ante el FONPET solo aplica en el evento en que la entidad territorial tenga pendiente la autorización del giro de recursos excedentes de los sectores Educación y/o Propósito General del FONPET derivados de una solicitud previa de excedentes presentada en línea, aceptada por parte del Ministerio de Hacienda y Crédito Público y reconocida mediante una Resolución ya notificada.

La presentación de estas cuentas bancarias se habilita en la sede electrónica asociándose al trámite inicial de la solicitud (número de radicado de la solicitud de excedentes), una vez notificado el acto administrativo a través del cual se autorizan dichos excedentes y cuando se encuentra en el estado denominado "En notificación Cuentas Bancarias" momento en el cual se debe presentar la renuncia a términos respectiva junto con la copia virtual de la(s) certificación(es) bancaria(s) solicitada(s) en la notificación de la resolución para efectos de revisión y giro de los recursos autorizados.

Una vez verificado el estado de la solicitud "En notificación Cuentas Bancarias" en la Sede Electrónica, el Representante Legal de la entidad territorial, podrá iniciar el trámite denominado: "**Certificación bancaria giro de recursos FONPET**", siguiendo el procedimiento paso a paso, que se presenta en la siguiente Guía.

# **1. INGRESO A LA SEDE ELECTRÓNICA:**

**1.1** Acceda digitando en un navegador web, la siguiente dirección: <u>https://sedeelectronica.minhacienda.gov.co/SedeElectronica.</u> Una vez, el Sistema despliegue la nueva pantalla con el título Sede Electrónica, entonces podrá acceder a dicha plataforma para realizar su solicitud.

# 2. ACCESO Y VALIDACIÓN DE USUARIO EN LA SEDE ELECTRÓNICA

- 2.1 Inserte en un puerto USB de su computador el Token de Seguridad (El Token debe permanecer insertado en el equipo hasta terminar la solicitud), en caso de que su token sea digital debe realizar la activación correspondiente.
- 2.2 Una vez cargada la siguiente pantalla, hacer clic en "INGRESAR".

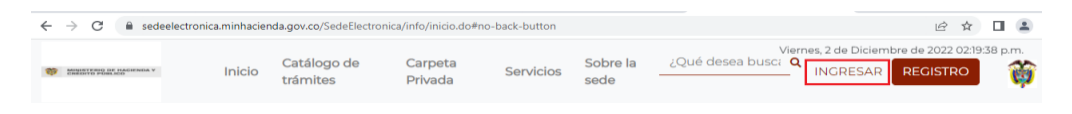

Ministerio de Hacienda y Crédito Público Dirección: Carrera 8 No. 6 C 38 Bogotá D.C., Colombia Conmutador: (+57) 601 3 81 17 00 Línea Gratuita: (+57) 01 8000 910071

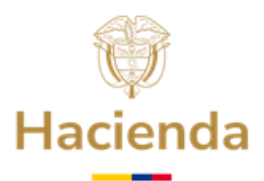

**2.3** Se desplegará la siguiente ventana, paso seguido se debe hacer clic en la opción **Certificado**.

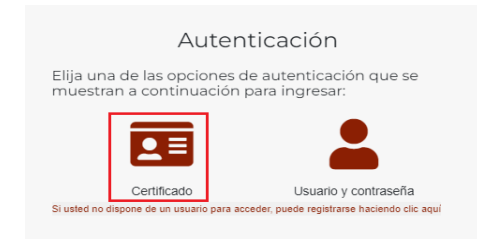

**2.4** El Sistema le presentará una pantalla como se muestra en la siguiente imágen, a continuación debe dar clic en **Abrir eSignaDesktop**.

| annettend of Hacebook y<br>Chérte füria aco | Inicio | Catálogo de trámites | Carpeta Priva | ¿Abrir eSignaDesktop?<br>https://sedeelectronica.minhacienda.gov.co quiere abrir esta aplicación.<br>Permitir siempre que sedeelectronica.minhacienda.gov.co abra este tipo de enlaces en la aplicación asociada |
|---------------------------------------------|--------|----------------------|---------------|----------------------------------------------------------------------------------------------------|
|                                             |        |                      |               |                                                                                                    |

**2.5** A continuación, el Sistema presenta una pantalla con la lista de los Certificados Digitales disponibles en su computador. Seleccione el Certificado Digital correspondiente, haciendo Clic sobre el mismo para sombrearlo y, posteriormente, haga clic en **Aceptar**.

| Selecc                                           | cione el certificado                                                                                                    | $\times$ | 5 | Seleccione el certificado                                                                                                    | $\times$ |
|--------------------------------------------------|----------------------------------------------------------------------------------------------------|----------|---|----------------------------------------------------------------------------------------------------|----------|
| PED<br>( Pe<br>Certi<br>Orga<br>Välidi<br>Välidi | RO PEREZ<br>dro Perez<br>hrano embino por silo cuescanimo a telefo 3 centicamara s.a<br>mrano embino socio socio socio socio<br>o dedere 111/07/2017 16:12:00<br>lo hasta : 11,07/2017 16:12:00 |          |   | n bi bi anti si bi sisti<br>(f) i sis vi bi sisti<br>(f) sis vi bi sisti<br>(f) sis vi bi sisti<br>(f) sisti sisti sisti sisti sisti sisti sisti sisti sisti sisti sisti sisti sisti sisti sisti sisti sisti sist<br>(f) sisti sisti sisti sisti sisti sisti sisti sisti sisti sisti sisti sisti sisti sisti sisti sisti sisti sist<br>(f) sisti sisti sisti sisti sisti sisti sisti sisti sisti sisti sisti sisti sisti sisti sisti sisti sist<br>(f) sisti sisti sisti sisti sisti sisti sisti sisti sisti sisti sisti sisti sisti sisti sisti sisti sisti sist<br>(f) sisti sisti sisti sisti sisti sisti sisti sisti sisti sisti sisti sisti sisti sisti sisti sisti sisti sist<br>(f) sisti sisti sisti sisti sisti sisti sisti sisti sisti sisti sisti sisti sisti sisti sisti sisti sisti sist<br>(f) sisti sisti sisti sisti sisti sisti sisti sisti sisti sisti sisti sisti sisti sisti sisti sisti sisti sisti sisti sisti sisti sisti sisti sisti sisti sisti sisti sisti sisti sisti sisti sisti sisti sisti sist<br>(f) sisti sisti sist<br>(s) sisti sisti |          |
|                                                  | Ver certificado Aceptar Cancelar<br>Para selectorar un certificado que no esté en el latado (p12/pfs), haga cick aquí                                                                           |          |   | Ver certificado Acroptar Cancelar<br>Pars selecionar un certificado que no esté en vetado p.01/pfs), haga click aqui                                                                                                    |          |

2.6 Se mostrará la siguiente ventana para digitar la contraseña o Password del Certificado Digital. Digite la contraseña y haga clic en Iniciar sesion, OK o Aceptar, según corresponda.

Ministerio de Hacienda y Crédito Público Dirección: Carrera 8 No. 6 C 38 Bogotá D.C., Colombia Conmutador: (+57) 601 3 81 17 00 Línea Gratuita: (+57) 01 8000 910071

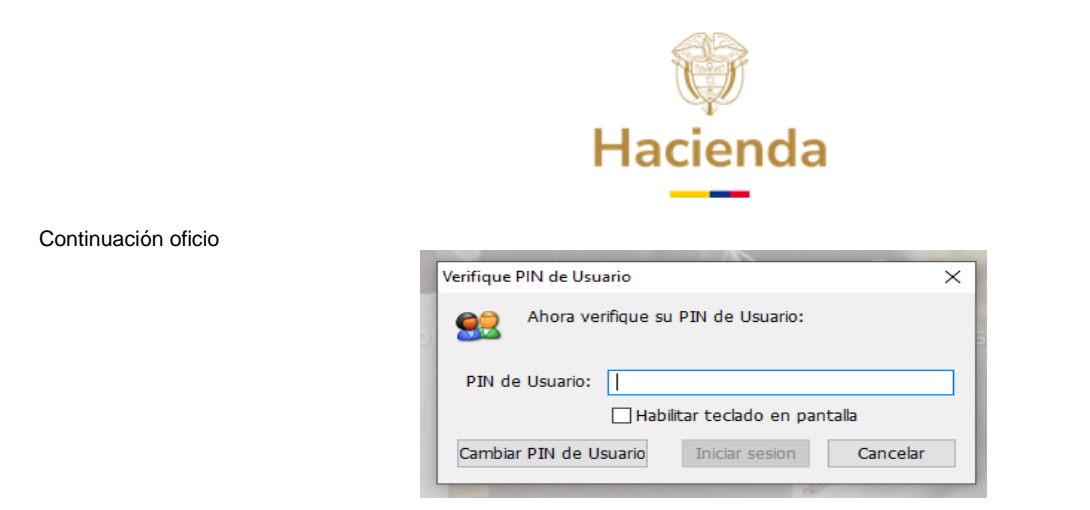

**2.7** Espere hasta que se refresque la pantalla del navegador y que en la parte superior aparezca el nombre del representante legal de la entidad territorial.

|        |                         |                    |               |           |                          |       |                    | 12 | Martes, 6 de Di | iciembre de 2 | 2022 10:3 | 1:01 |
|--------|-------------------------|--------------------|---------------|-----------|--------------------------|-------|--------------------|----|-----------------|---------------|-----------|------|
| Inicio | Catálogo de<br>trámites | Carpeta<br>Privada | Sobre la sede | Servicios | Infornación<br>ciudadana | Teste | ¿Qué desea buscar? |    |                 | LEGAL         | *         | ő    |

- **3. Presentación Certificación Bancaria para giro de recursos excedentes de los sectores Educación y/o Propósito General del FONPET**
- **3.1** Ubicar con el puntero del mouse la pestaña "Catalogo de Trámites" y, una vez se despliegue la lista, seleccione haciendo clic sobre "FONPET".

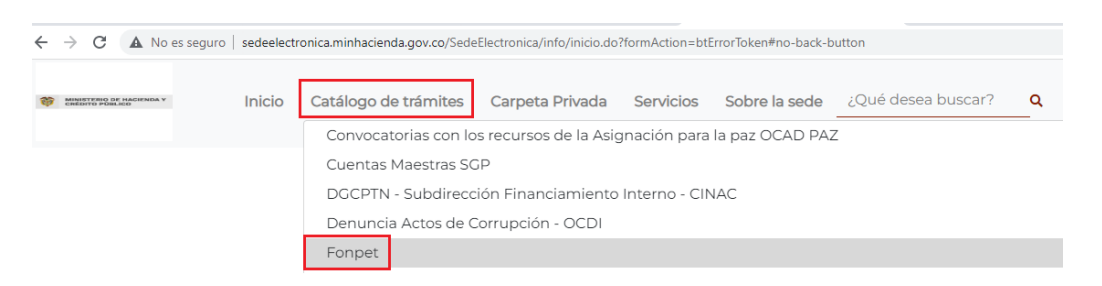

**3.2** Cuando se despliegue la pantalla del **Fonpet**, seleccione la opción "Certificación Bancaria para giro de recursos".

| Fonpet                                                                                                    |                           |             |
|----------------------------------------------------------------------------------------------------|---------------------------|-------------|
| —                                                                                                    |                           |             |
| Mostrar 10 v registros                                                                                                    | Búsqueda:                 |             |
| 🛓 Nombre Trámite                                                                                                    | Formas de<br>presentación | información |
| 1. Requisitos Habilitantes                                                                                                    | 26 / 8 2 🖵                | Ê           |
| 2. Solicitud Excedentes cubrimiento del pasivo pensional Decreto 1068 de 2015 - Decreto Único Reglamentario del Sector Hacienda y Crédito<br>Público, adicionado mediante el Decreto 117 de 2017 | 10 J 🖻 1 🖵                | Ê           |
| 3. Pago nómina de Pensionados                                                                                                    | 10 J 🖻 1 🖵                | Ê           |
| 4. Certificación Bancaria para giro de recursos                                                                                                    | 10 J 🖻 1 🖵                | Ê           |

Ministerio de Hacienda y Crédito Público Dirección: Carrera 8 No. 6 C 38 Bogotá D.C., Colombia Conmutador: (+57) 601 3 81 17 00 Línea Gratuita: (+57) 01 8000 910071

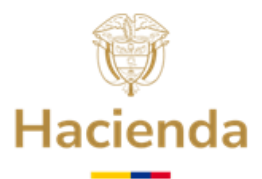

**3.3** A continuación, se presenta en la pantalla de la Sede Electrónica la información relacionada al trámite "**Certificación Bancaria para giro de recursos**". El trámite se inicia haciendo clic en el botón **Iniciar Trámite**.

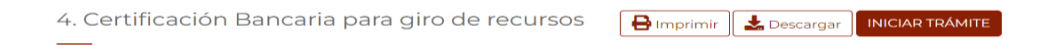

3.4 A cotinuación la pantalla presenta el título Avisos legales para que el Representante Legal, lea y acepte los términos y condiciones, dando clic en el botón "He leído y acepto los términos y condiciones", y hacer clic en el botón, Continuar.

| Avisos legales                                                                                                    |
|----------------------------------------------------------------------------------------------------|
| (*) Los datos facilitados por usted en este formulario pasarán a formar parte de bases de datos personales del<br>Ministerio de Hacienda y Crédito Público obtenidas con ocasión del desarrollo de las funciones legales y<br>constitucionales, y podrán ser utilizados para el ejercicio de las funciones propias en el ámbito de sus<br>competencias. Así mismo y de conformidad con la Ley 1581 de 2012, reglamentada por el Decreto 1377 de 2013, de<br>Protección de Datos de Carácter Personal, o las que hagan sus veces, usted podrá ejercitar los derechos de acceso,<br>rectificación, cancelación y oposición mediante comunicación presentada ante el Ministerio de Hacienda y<br>Crédito Público, de igual manera podrá descargar y consultar nuestra Política de Tratamiento de Datos Personales<br>disponible en el link : |
| www.minhacienda.gov.co/webcenter/wccproxy/d?dDocName=WCC_CLUSTER-104160                                                                                                    |
| El usuario manifiesta, bajo su responsabilidad, que los datos aportados en su solicitud son ciertos y que cumple<br>con los requisitos establecidos en la normatividad vigente para acceder a la pretensión realizada. En lo que<br>respecta a las solicitudes de los ciudadanos ante la Administración pública, se atenderán las disposiciones<br>contenidas en la Ley 1755 de 2015, y demás normatividad vigente sobre el particular.                                                                                                    |
| He leído y acepto los términos y condiciones                                                                                                    |
| Cancelar Continuar                                                                                                    |

3.5 Formulario: Digite el Número de Radicado Original, el cual corresponde al número de radicación generado por la Sede Electrónica, cuando se presentó la solicitud inicial de "Solicitud Excedentes cubrimiento del pasivo pensional Decreto 1068 de 2015 – Decreto Único Reglamentario del Sector Hacienda y Crédito Público, adicionado mediante el Decreto 117 de 2017", y al cual se requiere enlazar la Certificación Bancaria que se va a presentar para el giro de los recursos (Ejemplo: 1-202X-XXXXX ). Revise que la información del Formulario este presentada correctamente.

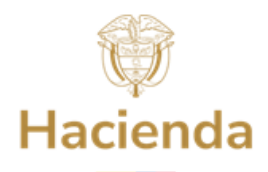

| Continuación ofic | cio<br>4. Certificación Bancaria para giro de recursos<br>—             | Guardar Continuar |
|-------------------|-------------------------------------------------------------------------|-------------------|
|                   | K  Nümero de radicado original *  I  I  I  I  I  I  I  I  I  I  I  I  I | ĺ                 |
|                   | Tipo documento CC Dirección * Dilagonal 18 A                            |                   |
|                   | _ Correo Electrónico Institucional<br>luz.ruiz@minhacienda.gov.co       |                   |
|                   | Departamento*                                                           |                   |

**Nota:** En caso de no tener el número de radicación original, es decir, el número de la solicitud inicial de excedentes deberá ingresar a través de **Carpeta privada – Expedientes,** donde encontrará el radicado seleccionado.

| Inicio                             | Catálogo<br>de trámites | Carpeta<br>Privada | Sobre<br>la sede | Servicio                                  | s Infornación<br>ciudadana                                                                     | Teste                                                 | ¿Qué desea l                                                         | <u>م</u>                       | -                     |                   |          |
|------------------------------------|-------------------------|--------------------|------------------|-------------------------------------------|------------------------------------------------------------------------------------------------|-------------------------------------------------------|----------------------------------------------------------------------|--------------------------------|-----------------------|-------------------|----------|
| da > Expedie                       | ntes > Mis expedie      | Expedie            | ntes             |                                           |                                                                                                |                                                       |                                                                      |                                |                       |                   |          |
| au r copean                        | inter a mini expectic   | Mis noti           | ficaciones       |                                           |                                                                                                |                                                       |                                                                      |                                |                       |                   |          |
|                                    |                         | Mis radio          | cados            |                                           |                                                                                                |                                                       |                                                                      |                                |                       |                   |          |
| expedie                            | entes                   | Avisos             |                  |                                           |                                                                                                |                                                       |                                                                      |                                |                       |                   |          |
|                                    |                         | AVISOS             |                  |                                           |                                                                                                |                                                       |                                                                      |                                |                       |                   |          |
| der a Expec                        | lientes represen        | Mi confi           | guración         |                                           |                                                                                                |                                                       |                                                                      |                                |                       |                   |          |
| r 10 v reg                         | istros                  | Mis repr           | esentantes       |                                           |                                                                                                |                                                       |                                                                      | F                              | Rúsqueda:             | so                |          |
|                                    |                         | Mis doci           | umentos          |                                           |                                                                                                |                                                       |                                                                      |                                | asqueuu.              | 50                |          |
| 🚢 Tipo                             | ¢ a                     | Presolici          | itudes           |                                           | 1001                                                                                           | Asunto                                                |                                                                      | φ.                             | 🛗 Fecha               | Badicado 🔶        | Accionos |
|                                    |                         | Requeri            | mientos          |                                           |                                                                                                |                                                       |                                                                      |                                |                       | Radicado          | Acciones |
| 4. Certif                          | icación                 | Localiza           | dor tramitad     | iones t                                   | ación electrónica del 1                                                                        | frámite 4. C                                          | Certificación Banca                                                  | ria para                       | 2022-11-02            | 1-2022-           |          |
| de                                 | acepta                  | giro de            |                  |                                           | recursos                                                                                       |                                                       |                                                                      |                                | 10:29:00              | 000714            | ≡ ↓      |
|                                    |                         |                    |                  |                                           |                                                                                                |                                                       |                                                                      |                                |                       |                   |          |
| 2. S                               | olicitud                |                    |                  | Present                                   | ación electrónica de                                                                           | Trámite                                               | 2. Solicitud Exce                                                    | edentes                        |                       |                   |          |
| Excedentes                         | EN NOT                  | IFICACIÓN - CUEN   | TAS BANCARIAS    | cubrimi<br>Único                          | iento del pasivo pensi<br>Reglamentario, del S                                                 | onal Decre<br>ector Haci                              | to 1068 de 2015 - [<br>ienda y Crédito F                             | Decreto<br>Público             | 2022-12-07<br>8:38:00 | 1-2022-           | 💼 🛃      |
| cubrimiento                        |                         |                    |                  | adicion                                   | ado mediante el Decre                                                                          | to 117 de 20                                          | 017                                                                  |                                |                       |                   |          |
| 2. Si<br>Excedentes<br>cubrimiento | olicitud<br>EN NOT      | IFICACIÓN - CUEN   | TAS BANCARIAS    | Present<br>cubrimi<br>Único I<br>adiciona | ación electrónica de<br>iento del pasivo pensi<br>Reglamentario del S<br>ado mediante el Decre | I Trámite<br>onal Decre<br>ector Haci<br>to 117 de 20 | 2. Solicitud Exce<br>to 1068 de 2015 - E<br>ienda y Crédito F<br>317 | edentes<br>Decreto<br>Público, | 2022-12-07<br>8:38:00 | 1-2022-<br>000724 | ê B      |

**3.6** Seleccione la **Clase de Cuenta** y la **Entidad Financiera** dando clic en la imagen de la lupa, como se muestra a continuación, tenga en cuenta el máximo número de dígitos que debe tener la cuenta bancaria de acuerdo con la correspondiente entidad financiera.

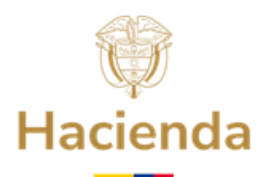

|                                | Entidad Bancaria                                          |                |         |           |
|--------------------------------|-----------------------------------------------------------|----------------|---------|-----------|
|                                | Q<br>Clase de Cuenta<br>Clase de Cuenta                   |                |         |           |
|                                | - Siglas                                                  |                |         |           |
|                                | - Código cuenta                                           | - N° dígitos   |         |           |
|                                | . Número de Cuenta *                                      |                |         |           |
|                                | . Titular de la cuenta *<br>LA UVITA                      |                |         |           |
|                                | . NIT Titular Cuenta *                                    |                |         |           |
|                                | . Nombre de la Cuenta Bancaria *<br>Seleccione una opción |                |         |           |
| Seleccionar                    |                                                           |                |         | Q X       |
| Siglas                         | Clase de Cue                                              | enta Código cu | ienta N | ° dígitos |
| Banco de Bogotá                | Corriente                                                 | 2              | 9       |           |
| Banco de Bogota                | Anorros                                                   | 1              | 11      |           |
| Banco Popular<br>Banco Popular | Anorros                                                   | 1              | 14      |           |
| Banco CoroBanca - Helm Bank    | Aborros                                                   | 2              | 14      |           |
| Banco CorpBanca - Helm Bank    | Corriente                                                 | 2              | 9       |           |
|                                |                                                           | -              |         |           |

Digite el Número de Cuenta, seleccione Nombre de la Cuenta Bancaria y 3.7 haga clic en Continuar: Tenga en cuenta que, si la entidad bancaria es el Banco BBVA, el número de dígitos corresponde a 9.

| ertificación Bancaria para giro de recursos               | Guardar Continua |
|-----------------------------------------------------------|------------------|
|                                                           |                  |
| Número de radicado original *<br>1-2022-000724            | Í                |
| nteresado                                                 |                  |
| Tipo documento         No. de identificación              |                  |
| Dirección *                                               |                  |
| Diagona to A                                              |                  |
| Correo Electrónico Institucional<br>correo@entidad.gov.co |                  |
| Representante Legal *                                     |                  |
| _ Departamento * Municipio *                              |                  |
| BOYACA LA UVITA                                           |                  |

### Ministerio de Hacienda y Crédito Público

Dirección: Carrera 8 No. 6 C 38 Bogotá D.C., Colombia Conmutador: (+57) 601 3 81 17 00 Línea Gratuita: (+57) 01 8000 910071

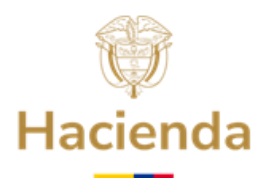

| _ Dirección Entidad                              |
|--------------------------------------------------|
| Carrera 6 No. 6 - 31 Palacio Municipal.          |
|                                                  |
| Entidad Bancaria<br>Clase de Cuenta<br>Corriente |
| Siglas                                           |
| Banco Popular                                    |
| Código cuenta     Nº dígitos       2     14      |
| _ Número de Cuenta *                             |
| 12345678911234                                   |
| _ Titular de la cuenta *                         |
| LA UVITA                                         |
| _ NIT Titular Cuenta *                           |
| nit titular                                      |
| Nombre de la Cuenta Bancaria *                   |
| DESAHORRO FONPET- SECTOR EDUCACION               |

**3.8 Documentación:** Presentación del Oficio de remisión certificación cuenta bancaria - renuncia a términos y la Certificación Bancaria para el giro de recursos FONPET.

La Pantalla tiene el título "**Documentación**", y en esta, el Representante Legal debe adjuntar la documentación requerida en la Sede Electrónica de acuerdo con los siguientes pasos:

## Descargar plantilla

- a) Descargar la "Plantilla" disponible en el recuadro denominado de esa manera, que corresponde a un formato Word actualizado y establecido por el FONPET.
- b) Diligenciar en papel membretado de la entidad territorial la información correspondiente tanto del Representante Legal como a la identificación de la entidad.

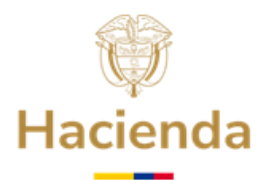

- c) Imprimir y firmar la solicitud por parte del **Representante Legal de la entidad territorial**.
- d) Luego debe escanear este documento y adjuntar la Certificación Bancaria

| _                  | 4. Certifica  | ción Bancaria para giro de recursos                                                                                                    |   | Vo       | ver C     | Guardar     | Continuar |
|--------------------|---------------|----------------------------------------------------------------------------------------------------|---|----------|-----------|-------------|-----------|
|                    | «             |                                                                                                    |   |          |           |             |           |
| Formulario inicial | El tamañ      | máximo permitido por documento es 95 MB                                                                                                    |   |          |           |             |           |
| Documentación      | <u>Docume</u> | ntación a aportar                                                                                                    | В | úsqueda: |           |             |           |
| Confirmación       |               | Documento                                                                                                    |   | Estado 🕴 | Plantilla | Acciones    | ¢         |
| Acuse de recibo    | -             | Oficio remisión certificación cuenta bancaria - renuncia a términos (descargar la plantilla) y Certificación Cuenta Bancaria. Prepare un solo archivo PDF que<br>incluya los dos documentos enunciados. |   | ×        | B         | Ø           |           |
|                    | Mostrando     | 1 a 1 de 1 registros                                                                                                    |   |          | Ante      | rior 1 Sigu | iiente    |

emitida por la Entidad financiera, prepare un solo archivo PDF, que incluya los dos documentos enunciados y cárguelos en la Sede Electrónica, como se muestra en la imagen que se observa a continuación:

e) Cuando abra el menú de navegación busque el archivo en la ruta que lo tenga almacenado en su computador, haga clic en Abrir y posteriormente en Aceptar. Recuerde que el Oficio de remisión certificación cuenta bancaria - renuncia a términos y la Certificación Bancaria debe adjuntarse en un solo archivo con formato PDF. Tenga en cuenta que el nombre de los archivos a adjuntar no sea muy largo y no contengan caracteres especiales ni tildes.

|                    | 4. Cert | ificac   | ón Bancaria para giro de recursos                                                                                                    |   | Vol      | ver 📗     | Guardar    | Continuar |
|--------------------|---------|----------|----------------------------------------------------------------------------------------------------|---|----------|-----------|------------|-----------|
|                    | —       |          |                                                                                                    |   |          |           |            |           |
|                    | «       |          |                                                                                                    |   |          |           |            |           |
| Formulario inicial | El ta   | amaño r  | távimo permitido por documento es 95 MB                                                                                                    |   |          |           |            |           |
| Documentación      | Doci    | ument    | ación a aportar                                                                                                    | D | icquada: |           |            |           |
| Confirmación       |         |          |                                                                                                    | D | usqueua. |           |            |           |
|                    |         | φ        | Documento                                                                                                    | * | Estado 🕴 | Plantilla | Accione    | es ()     |
| Acuse de recibo    |         | <b></b>  | Oficio remisión certificación cuenta bancaría - renuncia a términos (descargar la plantilla) y Certificación Cuenta Bancaría. Prepare un solo archivo PDF que<br>incluya los dos documentos enunciados. |   | ×        | ÷         | Ø          | ]         |
|                    | Most    | trando 1 | i 1 de 1 registros                                                                                                    |   |          | Ante      | erior 1 Si | guiente   |

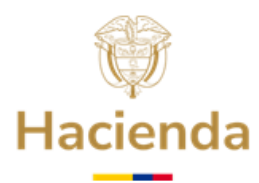

|                                 | Aportación de documento                                                                                                    | Ø Abrir                                                                                       |                     |                                                   | ×             |
|---------------------------------|----------------------------------------------------------------------------------------------------|-----------------------------------------------------------------------------------------------|---------------------|---------------------------------------------------|---------------|
|                                 |                                                                                                    | $\leftarrow \rightarrow \ \  \   \uparrow \  \   \bullet$ Documentos $\rightarrow$ Excedentes | > 2022 <b>→</b> Ö 🔎 | Buscar en 2022                                    |               |
|                                 | Archivo subido con éxito                                                                                                    | Organizar 👻 Nueva carpeta                                                                     |                     | B== • 🔲                                           | 0             |
| imaño máximo pe<br>umentación a | Aportación de documento: Oficio remisión certificación cuenta bancaria<br>plantilla] y Certificación Cuenta Bancaria. Prepare un solo archivo PDF q<br>enunciados Mediante este combo eliga una de las opciones disponibles<br>[Adjuntar Documento | Excedentes ^<br>IIRAS<br>IIRAS<br>SIED<br>On OneDrive - Ministerio de Hacienda                | Nombre              | Estado<br>acion.pdf Ø                             | Fech<br>5/04, |
| Oficio rer     incluya lo       | Subir documento Documento: DesahorroFONPET_SectorEducacion.pdf Descripción:                                                                                                    | Nombre:                                                                                       | <                   | hivos personalizados (*.doc<br>Abrir Cancela<br>E | *<br>*<br>*   |
| rando I a I de I reg            | (máximo 255 caracteres)<br>Formato de documentos permitidos: ",pdf, ",PDF                                                                                                    |                                                                                               |                     |                                                   |               |
|                                 | Proceso completado con éxito. Cancelar Aceptar                                                                                                    |                                                                                               |                     |                                                   |               |

Una vez adjuntada la certificación aparece en pantalla la ventana de **Aportación de documento**, en la cual podrá registrar de manera opcional la descripción del documento, para luego hacer clic en el botón **Aceptar**.

|                                                                        | Archivo subido con éxito                                                                                                    |
|------------------------------------------------------------------------|----------------------------------------------------------------------------------------------------|
| portación de docume<br>lantilla) y Certificación<br>nunciados Mediante | ento: Oficio remisión certificación cuenta bancaria - renuncia a términos (descargar la<br>n Cuenta Bancaria. Prepare un solo archivo PDF que incluya los dos documentos<br>este combo eliga una de las opciones disponibles: |
| Adjuntar Documento                                                     |                                                                                                    |
|                                                                        | Subir documento                                                                                                    |
| ocumento: DesahorroFOI                                                 | NPET_SectorEducacion.pdf                                                                                                    |
| escripción:                                                            |                                                                                                    |
|                                                                        |                                                                                                    |
|                                                                        |                                                                                                    |
| náximo 255 caracteres)                                                 |                                                                                                    |
| ormato de documentos p                                                 | ermitidos: *,pdf, *,PDF                                                                                                    |
| 0.0%                                                                   |                                                                                                    |
| 00%                                                                    |                                                                                                    |

**3.9** Para verificar que el Oficio de remisión de la **Certificación Cuenta Bancaria** - **Renuncia a Términos y Certificación Bancaria**, fue adjuntada con éxito debe aparecer el signo de visto bueno, así como un icono para eliminar el archivo, en caso

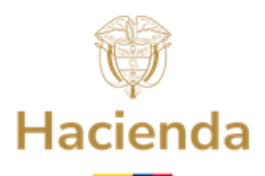

de que requiera corregirlo. Una vez finalizado el anterior proceso, haga clic en el botón **Continuar**.

**3.10 Confirmación:** Al procesar la información, el Sistema genera la presentación de la Certificación Bancaria, que detalla la información registrada anteriormente. Una vez el Representante Legal revisa la información tiene la opción de **Guardar** o **Volver** para revisar el contenido de la solicitud, y si está de acuerdo con el contenido de la misma, hacer clic en el botón **Firmar.** 

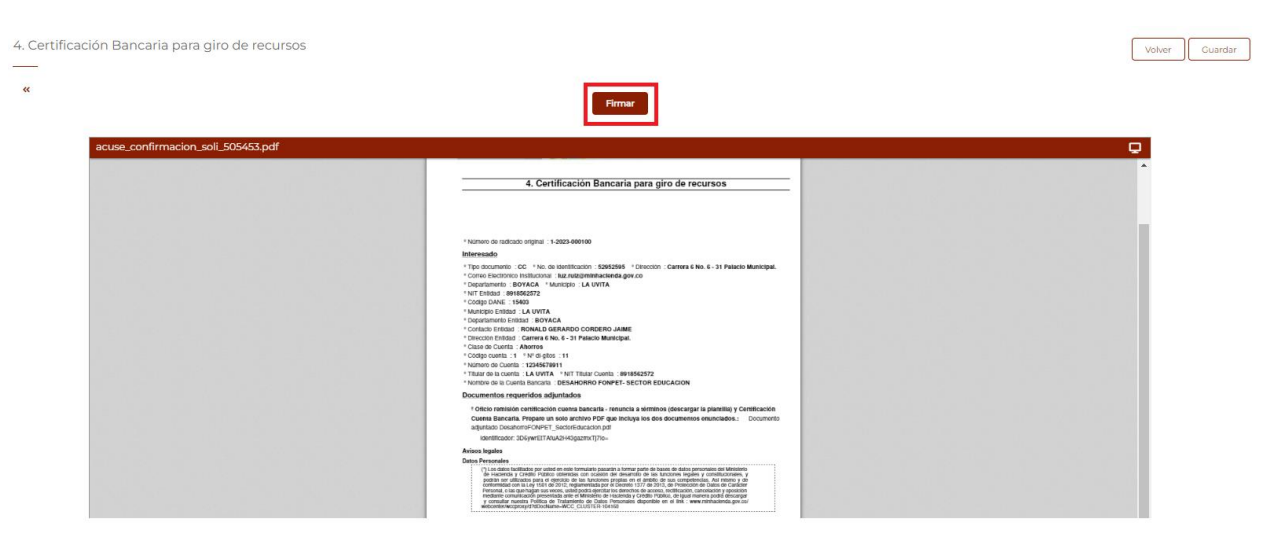

3.11 Es necesario hacer clic en Abrir eSignaDesktop.

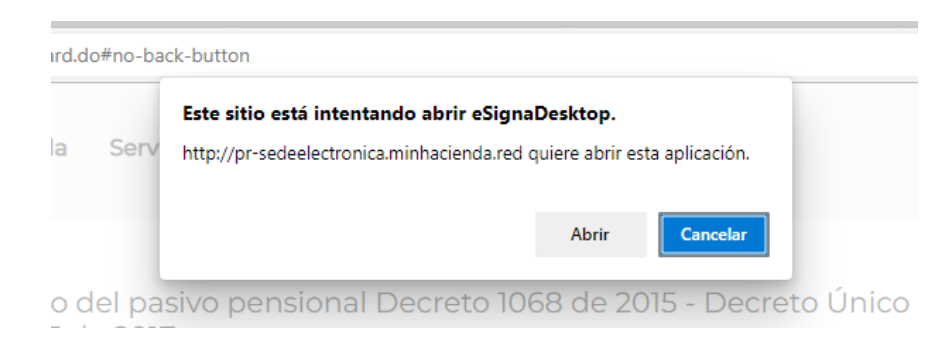

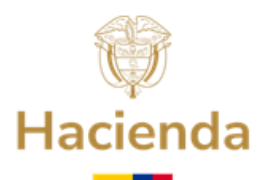

3.12 A continuación, el Sistema solicita que seleccione el tipo de firma a usar. Haga clic sobre el botón de Certificado Digital y cuando aparezca las pantallas que se visualiza a continuación seleccione el certificado digital correspondiente, haciendo clic sobre el mismo para sombrearlo y posteriormente haga clic en Aceptar.

| Seleccione el certificado                                                                                                    |                                                           |        |
|----------------------------------------------------------------------------------------------------|-----------------------------------------------------------|--------|
| Válido hasta : 22/04/2023 22:46:43                                                                                                    |                                                           |        |
| Adobe Content Certificate 10<br>(Adobe Content Certificate 10-5)<br>Certificado emitido por : Adobe Intern<br>Organización : Adobe Systems                                                                         | 0-5<br>mediate CA 10-3                                    |        |
| Válido desde : 20/08/2018 8:18:42<br>Válido hasta : 18/08/2025 8:18:42                                                                                                    |                                                           |        |
| Adobe Content Certificate 10<br>(Adobe Content Certificate 10-6)<br>Certificado emitido por :Adobe Intern<br>Organización: Adobe Systems<br>Válido desde : 20(08/2018 8:20:00<br>Válido hasta : 18/08/2025 8:20:00 | <b>0-6</b><br>nediate CA 10-4                             |        |
| 2/13e013-04/d-4dCu-93/d-4d<br>(27f5e0f5-da7a-4acd-9574-a45a33)<br>Certificado emitido por :MS-Organiza<br>OU=82dbaca4-3e81-46ca-9c73-0950c1e                                                                       | 14333102284<br>1 <i>d2284)</i><br>tion-Access +<br>eaca97 |        |
| Ver certificado                                                                                                    | Aceptar Ca                                                | ncelar |

- **3.13** Acuse de Recibo: En esta parte de la presentación de la Certificación Bancaria para giro de recursos del FONPET, el Sistema procesa y genera la solicitud con firma digital representada con un Código de Barras en la parte superior izquierda del documento, adicionalmente puede observar, la siguiente información:
- a) **Código de Solicitud Generado**: Este Código le permite consultar el estado de su solicitud en la Sede Electrónica.
- b) Número de Radicado: Número oficial de entrada de la solicitud al MHCP. Registra el Número 1-20XX-XXXXX.
- c) Fecha de Radicado: dd/mm/aa y hora.
- d) Fecha de presentación: dd/mm/aa y hora.

Botones para descargar la solicitud firmada como soporte de presentación de la solicitud. Estas opciones le permiten generar el documento para almacenarlo en su ordenador.

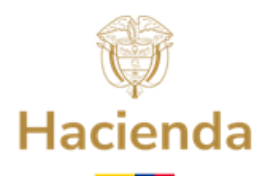

Continuación oficio Para terminar con el proceso de solicitud, haga clic en el botón **Finalizar**.

|                                                                      | -                         |                                                                                                    |                                                               |                                                          |                 |               |                 | - 1             |
|----------------------------------------------------------------------|---------------------------|----------------------------------------------------------------------------------------------------|---------------------------------------------------------------|----------------------------------------------------------|-----------------|---------------|-----------------|-----------------|
|                                                                      |                           |                                                                                                    |                                                               |                                                          |                 |               |                 |                 |
|                                                                      |                           |                                                                                                    |                                                               |                                                          |                 |               |                 |                 |
|                                                                      | Códi                      | go de solicitud gene                                                                                                    | arado: GUFJONJLH                                              | M ¿Qué es esto                                           |                 |               |                 |                 |
|                                                                      |                           |                                                                                                    |                                                               |                                                          |                 |               |                 |                 |
| I trámite se ha presentado correctan                                 |                           | 0.00                                                                                                    |                                                               | uodo imprimir puls                                       | ando el betón i |               |                 | 100 N 100       |
|                                                                      | iente. A continuación, se | le muestra el recibo                                                                                                    | de la solicitud que p                                         | accentripinini puis                                      | ando er botorn  | mprimir. ram  | ibien tiene acc | eso a todos los |
| latos de la solicitud desde el menú M                                | is Expedientes de la Carp | le muestra el recibo<br>leta Ciudadana.                                                                                                  | de la solicitud que p                                         | sede imprimi pois                                        |                 | mprimir, ram  | ibien tiene acc | eso a todos los |
| datos de la solicitud desde el menú M                                | is Expedientes de la Carp | ie muestra el recibo<br>leta Ciudadana.                                                                                                  | de la solicitud que pi                                        | aede imprimir pois                                       |                 | mprimir, ram  | ibien tiene acc | eso a todos los |
| datos de la solicitud desde el menú M<br>esg7233839670683585070.pdf  | is Expedientes de la Carp | ie muestra el recibo (<br>leta Ciudadana,                                                                                                | de la solicitud que pi                                        | adde mipininii pais                                      |                 | mprimir, ram  | ibien tiene acc | eso a todos los |
| datos de la solicitud desde el menú M<br>esg7233839670683585070.pdf  | is Expedientes de la Carp | le muestra el recibo (<br>leta Ciudadana,                                                                                                | de la solicitud que p                                         | aue imprimi pus                                          |                 | mprimir. Tam  | ibien tiene acc | eso a todos los |
| datos de la solicitud desde el menú M<br>esg7233839670683585070.pdf  | s Expedientes de la Carp  | 4. Certificación                                                                                                    | n Bancaria para giro                                          | de recursos                                              |                 | mprimir, ram  | ibien tiene acc | eso a todos los |
| datos de la solicitud desde el menú M<br>esg7233839670683585070.pdf  | s Expedientes de la Carp  | A. Certificación     1-2022-000101                                                                                                    | n Bancaria para giro<br>Pecha de Registro<br>osfo4/2023 11:46 | de recursos<br>Pocha do Prosonsación<br>05/04/2023 11:48 |                 | mprimir, ram  | ibien tiene acc | eso a todos los |
| datos de la solicitud desde el menü M<br>esg/7233839670683585070.pdf | s Expedientes de la Carp  | A. Certificación     A. Certificación     1-2023-000101                                                                                  | n Bancaria para giro<br>osio42023 1148                        | de recursos<br>Fecha de Presentación<br>05/04/2023 11:46 |                 | mprimir, ram  | ibien tiene acc | eso a todos los |
| atos de la solicitud desde el menú M<br>esg7233839670683585070.pdf   | s Expedientes de la Carp  | A muestra el recibo i     eta Ciudadana.     A. Certificación     unero de Registro     1-2025-00010     radicado orginal : 1-2023-00010 | n Bancaria para giro<br>Fecha se Registro<br>6604/0023 11:48  | de recursos<br>Fecha de Presentación<br>05/04/2023 11:48 |                 | mprintir, ram | ibien tiene acc | eso a todos ic  |

De esta manera la entidad territorial habrá completado de manera exitosa el trámite de presentación de la Certificación Bancaria para giro de recursos del FONPET.

Tenga en cuenta que la entidad territorial podrá adjuntar otras certificaciones bancarias, relacionadas con el trámite inicial, acorde con lo informado por el FONPET.

Si requiere presentar otra certificación bancaria realice los pasos desde el numeral 3°.

## 4. ESTADOS DE REVISIÓN Y CONSULTA DE LA CERTIFICACIÓN BANCARIA

4.1 Para verificar el estado de la certificación bancaria, ingrese a Carpeta privada / Expedientes, donde podrá visualizar el estado de la Certificación Bancaria presentada, el estado inicial es "INCORPORADO AL EXPEDIENTE SOLICITADO", así:

| Mis          | expedientes                                  |                                     |                                                                                      |         |                        |                   |            |
|--------------|----------------------------------------------|-------------------------------------|--------------------------------------------------------------------------------------|---------|------------------------|-------------------|------------|
|              |                                              |                                     |                                                                                      |         |                        |                   |            |
| • <u>Acc</u> | eder a Expedientes rep                       | presentados                         |                                                                                      |         |                        |                   |            |
| Mostr        | rar 10 👻 registros                           |                                     |                                                                                      | E       | Búsqueda:              |                   |            |
| •            | 🛓 Tipo 🎄                                     | i Estado 🎄                          | 崎 Asunto                                                                             | .≜<br>∀ | 🛱 Fecha  🍦             | ☐<br>Radicado ♦   | Acciones 🗍 |
| ~            | 4. Certificación<br>Bancaria para giro<br>de | INCORPORADO A EXPEDIENTE SOLICITADO | Presentación electrónica del Trámite 4. Certificación Bancaria para giro de recursos |         | 2023-04-05<br>11:48:00 | 1-2023-<br>000101 | ê B        |

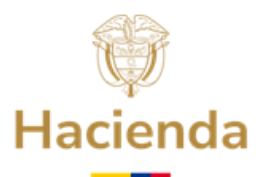

**4.2** Si la Certificación Bancaria presentada, se encuentre en Estado **"RECHAZADO",** haga clic sobre el icono **"Abrir Expediente"** y así podrá visualizar el motivo del rechazo, para que lo identifique y subsane el documento:

| Mis e         | expedientes                                            |                                   |                   |                                                   |                      |                        |                   |                  |
|---------------|--------------------------------------------------------|-----------------------------------|-------------------|---------------------------------------------------|----------------------|------------------------|-------------------|------------------|
|               |                                                        |                                   |                   |                                                   |                      |                        |                   |                  |
| • <u>Acce</u> | der a Expedientes repres                               | <u>entados</u>                    |                   |                                                   |                      |                        |                   |                  |
| Mostrai       | r 10 👻 registros                                       |                                   |                   |                                                   |                      | Búsqueda:              | 4.                |                  |
| ÷             | 🛓 Tipo 🍦                                               | i Estado                          | •                 | 疁 Asunto                                          | Å                    | 🗎 Fecha 🍦              | ☐<br>Radicado ≑   | Acciones 🔶       |
| ~             | 4. Certificación<br>Bancaria para giro <b>Re</b><br>de | CHAZADO                           | Presentación ele  | ectrónica del Trámite 4. Certificación Bancaria p | ara giro de recursos | 2023-02-23<br>15:21:00 | 1-2023-<br>000042 | Abrir expediente |
|               | <b></b>                                                | Datos del exp                     | ediente           |                                                   |                      |                        |                   |                  |
|               |                                                        | Nombre interesac<br>PUERTO NARIÑO | lo:               |                                                   |                      |                        |                   |                  |
|               |                                                        | Número de Identi<br>52952595      | ficación:         |                                                   |                      |                        |                   |                  |
|               |                                                        | .Tipo:<br>4. Certificación B      | ancaria para giro | o de recursos                                     |                      |                        |                   |                  |
|               |                                                        | Estado:<br>Rechazado              |                   |                                                   |                      |                        |                   |                  |
|               |                                                        | Motivo Rechazo:<br>PRUEBA NO SE V | /E EL DOC         |                                                   |                      |                        |                   |                  |
|               |                                                        | Asunto:<br>Presentación ele       | ctrónica del Trán | –<br>nite 4. Certificación Bancaria pa            | ra giro de recurso   | os                     |                   |                  |
|               |                                                        | Fecha:<br>23/02/2023 15:21        |                   |                                                   |                      |                        |                   |                  |

**4.3** Sin embargo, si la Certificación Bancaria presentada, se encuentra en Estado **"ACEPTADO",** quiere decir que la documentación presentada es correcta:

| Mis          | expedientes                                  |             |                                                                                          |                        |                   |          |
|--------------|----------------------------------------------|-------------|------------------------------------------------------------------------------------------|------------------------|-------------------|----------|
|              |                                              |             |                                                                                          |                        |                   |          |
| • <u>Acc</u> | eder a Expedientes re                        | presentados |                                                                                          |                        |                   |          |
| Mostra       | ar 10 👻 registros                            |             |                                                                                          | Búsqueda:              |                   |          |
| *            | 🛓 Tipo 🕴                                     | i Estado    | \$<br>🚳 Asunto 🔶                                                                         | 🛱 Fecha                | Radicado 🔶        | Acciones |
| ~            | 4. Certificación<br>Bancaria para giro<br>de | ACEPTADO    | <br>Presentación electrónica del Trámite 4. Certificación Bancaria para giro de recursos | 2023-04-05<br>11:48:00 | 1-2023-<br>000101 | ê D      |

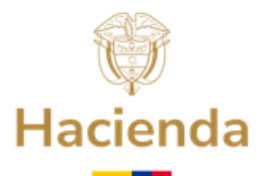

Continuación oficio
5. ATENCIÓN AL CIUDADANO

En caso de requerir información adicional le sugerimos ponerse en contacto con el Centro de Atención y Relación con el Ciudadano a través del correo electrónico <u>relacionciudadano@minhacienda.gov.co</u> o al Call Center: 01-8000-910071 en Bogotá (601) 3 81 17 00, carrera 8 No. 6 C - 38 Bogotá D.C. Código Postal: 111711.

APROBÓ: COORDINACIÓN FONPET ELABORÓ: GRUPO DE GESTIÓN FONPET ACTUALIZACIÓN: ENERO 2025